## AGFE0 Systemheadset 9120

| Systemheadset an der AGFEO<br>TK-Anlage anmelden | ST 25 | ST 30 | DECT 30 |
|--------------------------------------------------|-------|-------|---------|

Das Systemheadset 9120 wird vom DECT Modul und der DECT-S0 Basis ab Firmwareversion 2.2 in Verbindung mit den AGFEO TK-Anlagen AS 181, 1x, 2x, 3x und AS 40P ab Version 6.2f und der AS 100IT mit P400-1 ab Version 6.5h unterstützt.

**WICHTIG:** Stellen Sie den Einrichtcode der TK-Anlage auf "0000", bevor Sie mit der Anmeldung des Systemheadsets beginnen.

| Systemheadset gezielt anmelden                                                                                                    |           |              |                  |
|----------------------------------------------------------------------------------------------------|-----------|--------------|------------------|
| Funktion einleiten.                                                                                                    | set 9 # 7 | ⇒9 <b></b> 7 | ALT 🔷 9 🖽 7      |
| Wählen Sie den Menüpunkt "Headset" aus .                                                                                                    | next      |              | $\triangleright$ |
| Bestätigen Sie mit "enter".                                                                                                    | enter     | <b>IOK</b>   | OK               |
| Wählen Sie den Menüpunkt "Gezielt anmelden"<br>aus                                                                                                    | next      |              | >                |
| Bestätigen Sie mit "enter".<br>Wenn Sie mehrere DECT Stationen in ihrer Anla-                                                                                 | enter     | [OK]         | OK               |
| ge betreiben, wählen Sie die Station aus, an der<br>das Headset angemeldet werden soll.                                                                       | next      |              | $\triangleright$ |
| Mit "enter" Auswahl bestätigen.<br>Wählen Sie die Position in der DECT Station aus,<br>auf den Sie Ibn Telefon enmelden wellen.                               | enter     | OK           | OK               |
| Mit "enter" Auswahl bestätigen.                                                                                                    | next      |              | $\triangleright$ |
| Die DECT Station wird nun in den Anmelde-<br>modus geschaltet, gehen Sie beim Anmelden des<br>Headsets vor, wie in der Anleitung des Headsets<br>beschrieben. | enter     | OK           | OK               |
| Systemheadset ungezielt anmelden                                                                                                    |           |              |                  |
| Funktion einleiten.                                                                                                    | set 9 # 7 | €97          | ALT 🔷 9 🖽 7      |
| Wählen Sie den Menüpunkt "Headset" aus.                                                                                                    | next      |              | $\triangleright$ |
| Bestätigen Sie mit "enter".                                                                                                    | enter     | OK           | OK               |
| Wählen Sie den Menüpunkt"anmelden" aus.                                                                                                    | next      |              | $\triangleright$ |
| Bestätigen Sie mit "enter".<br>Wenn Sie mehrere DECT Stationen in ihrer Anla-                                                                                 | enter     | OK           | OK               |
| das Headset angemeldet werden soll.                                                                                                    | next      |              | $\triangleright$ |
| Die DECT Station wird nun in den Anmelde-<br>modus geschaltet, gehen Sie beim Anmelden des<br>Headsets vor, wie in der Anleitung des Headsets<br>beschrieben. | enter     | OK           | OK               |

## AGFE0 Systemheadset 9120

## Systemheadset in TK-Suite einrichten

Nachdem Sie das Systemheadset an Ihrer TK-Anlage angemeldet haben, lesen Sie die TK-Anlage mit TK-Suite aus. Im Bereich "Systemtelefone, DECT, analoge Geräte"ist ein neues DECT Mobilteil mit dem Gerätetyp "DECT-Headset" eingetragen. Vergeben Sie eine Rufnummer für das Headset.

| TK-Anlage                                                                                             | Ricken Sie bitte hier, um Hifestellung zu erhalten |                        |                             |                        |                      |                       |                       |          |  |  |
|----------------------------------------------------------------------------------------------------|----------------------------------------------------|------------------------|-----------------------------|------------------------|----------------------|-----------------------|-----------------------|----------|--|--|
| + Hardware-Konfiguration<br>Externe Rufnummern<br>+ Externe Rufnummern zuordnen                       | v                                                  | 1.1.1                  |                             |                        |                      |                       |                       |          |  |  |
| + Interne Rufnummern<br>+ Intern-Rufnummer-Plan                                                       | analog /                                           | TTT Internnummern      | 115 Internnummern           |                        |                      | EEE Kosten/Flash/Clip |                       |          |  |  |
| Systembelefone, DECT, analoge Geräte                                                                  | Systemtelefon                                      |                        | 1. Internnr.                |                        | 2. Internnr.         |                       | Gerätet               | ур       |  |  |
| + ISDN-Geräte                                                                                         |                                                    | NSt. / Systemtelefon 1 | Telefon 11 (11)             | +                      | -                    |                       | -                     | •        |  |  |
| Rufe ankommend                                                                                        |                                                    | NSt. / Systemtelefon 2 | = Telefon 12 (12)           | +                      | -                    | -                     | •                     | •        |  |  |
| Anrufvariante Tag festlegen                                                                           |                                                    | NSt. 3                 | = 13                        | +                      |                      | - •                   | •                     | •        |  |  |
| Anrufvariante Rufweiter festlegen     Anrufvariante SMS festlegen     S0 intern     Ruf-Einstellungen | 50 intern                                          | 2 EEE Internnummern    | EEE Internnummern           |                        |                      |                       | TTT Kosten/Flash/Clip |          |  |  |
|                                                                                                    |                                                    |                        | 1. Internnr.                | 2. Internnr. Gerätetyp |                      |                       | ур                    |          |  |  |
| + Umleitungen                                                                                         |                                                    | dig. Systemtelefon 1   | ≡5 <mark>14</mark>          | +                      | -                    |                       | ST 30                 | •        |  |  |
| + Anruffiker<br>Rufe abgehend                                                                         |                                                    | dig. Systemtelefon 2   | -                           | +                      | -                    | •                     | -                     |          |  |  |
| Frei- und Sperrnummern                                                                                |                                                    |                        |                             |                        |                      |                       |                       |          |  |  |
| Telefon-Einstellungen                                                                                 | 1                                                  |                        |                             |                        |                      |                       |                       |          |  |  |
| + Systemteleron-Tasten<br>+ Systemtelefon-Einstellungen                                               | DECT                                               | 555 Internnummern      |                             |                        | TT Kosten/Flash/Clip |                       |                       |          |  |  |
| + Telefon-Einstellungen                                                                               |                                                    |                        | 1. Internnr.                |                        | 2. Internnr.         |                       | Gerätet               | ур       |  |  |
| + Wecken<br>+ Wählen                                                                                  |                                                    | DECT Mobilteil 1       | d <sup>S</sup> HeadSet (15) | +                      | -                    | -                     | DECT H                | eadset 🔹 |  |  |
| Verbindungsdaten                                                                                      |                                                    | DECT Mobilteil 2       |                             |                        |                      | -                     |                       | -        |  |  |

Tragen Sie nun das Headset in die gleichen Anrufvarianten ein wie Ihr Telefon, so daß Ihr Headset immer mitklingelt und Sie die Rufe direkt am Headset annehmen können.

| Externe Bufunummern<br>Externe Bufunummern<br>Tekerne Rufunummern<br>Harnen Kufunumern<br>4/7090 + ST 30 (14) [/HeadSet (15)<br>- Systemtelfore, ECT, analoge Geräte<br>- Systemtelfore, ECT, analoge Geräte | Variante aktiv |
|----------------------------------------------------------------------------------------------------|----------------|
| Exoter et full manuer     Former et full manuer     Former et full manuer     Former et full manuer     Systemetelorong, ECCT, analoge Gerste     TSDN-Gerste                                                |                |
| + Gruppen definiteren Rufe ankommende Anuf versinte Tag festlegen                                                                                                    |                |

Wenn Sie nun noch für Ihr Headset Fremdwahl und CTI Wahl aktivieren, können Sie bequem vom Systemtelefon aus für Ihr Headset wählen.

| 📅 TK-Suite                                                                      |                                |                        |   |     |          |     |          | _ 🗆 🗵  |
|---------------------------------------------------------------------------------|--------------------------------|------------------------|---|-----|----------|-----|----------|--------|
| Gruppen definieren Rufe ankommend                                               | 3+= Telefon 12 (12)            | Externe Wahl mit '0'   | - | E C | [keiner] | • E |          | •      |
| → Anrufvariante Tag festlegen → Anrufvariante Nacht festlegen                   | Ъ <sub>2</sub> = 13            | Externe Wahl mit '0'   |   | Г   | [keiner] | •   |          |        |
| Anrufvariante Rufweiter festlegen     Anrufvariante SMS festlegen               | ī <sub>b≣</sub> ≊i14           | Externe Wahl mit '0'   | Γ | Г   | [keiner] | • 🗆 | <b>v</b> |        |
| → Ruf-Einstellungen     → Umleitungen                                           | ե։ մ <sup>9</sup> HeadSet (15) | Spontan mit intern 💌   |   |     | [keiner] | + 🔽 | 1        |        |
| → Anruffiter<br>Bufe abgebend                                                   | եշ Չ109                        | Externe Wahl mit '0' 💌 |   |     |          |     |          |        |
| Externzugang für Teilnehmer festlegen     Externzugang für Teilnehmer festlegen |                                |                        |   |     |          |     |          |        |
| Telefon-Einstellungen                                                           |                                |                        |   |     |          |     |          |        |
| → Systemtelefon-Einstellungen                                                   |                                |                        |   |     |          |     |          |        |
| → Telefon-Einstellungen<br>→ Wecken                                             |                                |                        |   |     |          |     |          | _      |
| Wahlen                                                                          |                                |                        |   |     |          |     |          | ×<br>• |

Identnr. 1100614 Änderung und Irrtum vorbehalten. Printed in Germany 0059

**AGFEO** Hotline: GN Netcom Hotline: 0900- 1024336 (6s/1Einheit) +49 8031 26 51 14 +49 8031 26 51 22 AGFEO GmbH & Co. KG Gaswerkstr. 8 D-33647 Bielefeld Internet: http://ww.agfeo.de